## คู่มือการติดตั้ง Microsoft Office 2019 64Bit KMS

<u>หมายเหตุ</u> เครื่องที่จะดำเนินการติดตั้งต้องเชื่อมต่ออยู่บนเครือข่ายภายในมหาวิทยาลัยกาฬสินธุ์ เท่านั้น กรณีติดตั้งผ่านระบบเครือข่ายภายนอกมหาวิทยาลัยฯ ต้องดำเนินการเชื่อมต่อผ่านระบบ Virtual Private Network (VPN) ของมหาลัยฯก่อนดำเนินการติดตั้ง

1. เข้าไปที่เว็บไซต์ งานเทคโนโลยีสารสนเทศและการสื่อสาร <u>https://ict.ksu.ac.th</u>

| ict.ksu.ac.th |                                                       | 1                                                                                                    | Q (2)                                                                                                    |
|---------------|-------------------------------------------------------|----------------------------------------------------------------------------------------------------|----------------------------------------------------------------------------------------------------|
| uiuán         | งานเทคโนโล<br>กองนโยบายและแผน<br>เกี่ยวกับเรา นุดลากร | ลยีสารสนเทศและการสื่อสาร<br>มหาวิทยาลัยกาษสินธุ์ http://ict.ksu.ac.th<br>ตาวนั้นออนอกราว ผู้มีอารมนสารสนเหต KSV การบริการสารสนเหต การบริหารเตรือสา                                                                                               |                                                                                                    |
|               | Microsoft<br>Azure                                    | Azure Dev Tools for Teach<br>ดาวน์โหลดจอฟส์แอร์ Free !!<br>สำหรับนักศึกษาบุคลากร มหาวิทยาลัยกาหสินธุ์<br>งานเทคโนโลยีสารสนเทศและการสื่อสาร กองน์เยบายและแหน มหาวิทยา<br>โทร เพิ่งจุบนี้ 28 ต่อ 7130 ,1047 Email : ict.ksu.ac.th เว็บไซต์ : https | ning<br>อัยกาหลินธุ์<br>://ict.ksu.ac.th                                                                                                    |
| Home; G       | Sallery/Activity Files downloads                      | ; crimuñ                                                                                                    | anav                                                                                                    |
| 6             | NEW!!                                                 | สำหรับนักศึกษา<br>และและกร มหาริหาสัยกาโล่น<br>Free!!<br>สาวบารถดาวาร์โหลอด                                                                                                    | Anatorhorina<br>wicustatumi<br>silosowieustatumidwi<br>silosowieustatumidwi<br>silosowi<br>silosowi<br>si |

 ไปที่เมนู <u>การบริการสารสนเทศ</u> เลือกเมนู <u>ด้านระบบสารสนเทศ</u> แล้วคลิกเมนู <u>ขอรับรหัสผลิตภัณฑ์ซอฤต์แวร์</u> ลิขสิทธิ์ ดังรูป

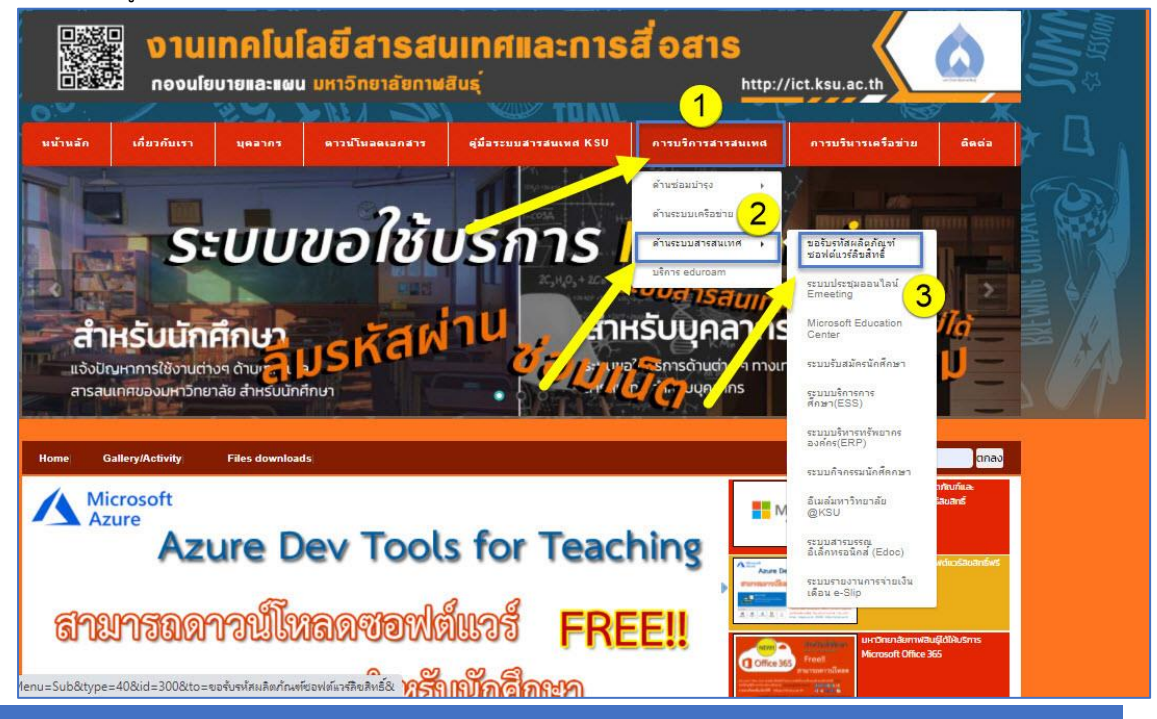

3. ดาวโหลดไฟล์ ISO คลิกที่ Office Professional Plus 2016 64 bit

| ขอรับรหัสผลิตภัณฑ์ซอฟต์แวร์ลิขสิทธิ์                                                                                                    | 1    | ESS ระบบบริการการศึกษา |
|----------------------------------------------------------------------------------------------------|------|------------------------|
| <b>บริการขอรับรหัสผลิตภัณฑ์และดาวน์ไหลดชอฟต์แวร์ลิขสิทธิ์</b><br>ระบบปฏิบัติการและไปรแกรนออฟฟิศ และไปรแกรมลิขสิทธิ์นี้เป็นกรัพย์สิมของ บหาวิทยาลัยภาพสินธุ์งานเทคโนโลยีสารสนเทศและการลือ                                                                                                    |      | e-mail มหาวิทยาลัย     |
| อซิการบดี จึงขอความร่วมมือ บุคลากรของมหาวิทยาลัยภาพสินผู้ทำความบ้าใจข้อตกลง และปฏิบัติตามเงื่อนไขในการ ขอรับรหัลผลิตภัณฑ์ ดึงนี้<br>๑) รหัสผลิตภัณฑ์ และไปรแกรมขอฟเต็มริธิชนิกธิ์นั้อมูญาตให้ใช้ได้เฉพาะ อาจารย์ และเจ้าหน้าที่ ของมหาวิทยาลัยภาพสินผู้เท่านั้น โดยไม่รวมนักศึกษา<br>๒) ห้ามปารหัสผลิตภัณฑ์เผยแพร่หรือแอกจ่ายให้กับบุคคลยื่นที่ไม่ที่ชวย้อง                                                        | iii) | ระบบจองห้องประชุม      |
| ด) รหสหสตาบาน และของตินเวริงขสทรสามารถดดดงเดเบพาะเครื่องกอบพวดตรของมหาวิทาสขาพิสนธุ์ เทานน<br>a) หากดำเนินการติดตั้งยังเครื่องคอมพิวแตอร์ส่วนตัวต้องเป็นเครื่องที่ใช้เพื่องานของมหาวิทายกาฟสินธุ์และจะต้องสมหรือตอบโปรแกรมที่ติดตั้งผ่านข้อตกลงนี้ออกทั้งหมด<br>เป็นร้ำจะการแก้ได้ให้ แนวพระเสียง และเกมาะตั้งและการเกมา และการเกิน เสียง เป็นเป็นการเกิน เรื่องสมหรือตอบโปรแกรมที่ติดตั้งผ่านข้อตกลงนี้ออกทั้งหมด |      |                        |
| เมลดนดุณการการการแกรง ของกมายกรรพนส์สาทิพทารเงินปนุษทศ การของมหายภายาสยาทิพสมธุ<br>(สลักลังในรรับหลีดกัณที่ KNS-KSU)                                                                                                    |      |                        |
| # UTICE Professional Plus 2016 KMS<br># Office Professional Plus 2019 KMS                                                                                                    |      |                        |
| # Windows 10-11 KMS<br>(คลิกลังค์ขอรับรหัสผลิตภัณฑ์)                                                                                                    |      |                        |
| ( <mark>คลิกลิงค์ดาวน์ไหลดขอฟต์แวร์สิบสิทธิ์ หนายเหต</mark> ุ : กรณีใช้งานเครือข่ายภายนอกมหาวิทยาลัยให้ ดาวน์โหลดผ่าน เครือข่าย VPN มหาวิทยาลัย)<br># Office Professional Plus 2010 32 bit #                                                                                                    |      |                        |
| - Thai<br>- English                                                                                                    |      |                        |
| # Office Professional Plus 2010 64 bit #<br>- Thai                                                                                                    |      |                        |
| - English<br># Office Professional Plus 2013 32 bit #                                                                                                    |      |                        |
| - Thai<br>- English                                                                                                    |      |                        |
| # Office Professional Plus 2013 64 bit #<br>- Thai                                                                                                    |      |                        |
| - English<br># Office Professional Plus 2016 64 bit #                                                                                                    |      |                        |
| - Win 7 32 bit<br>- Win 7 64 bit                                                                                                    |      |                        |
| - Windows 81.32 bit                                                                                                    |      |                        |

แล้วดำเนินการแตกไฟล์ Office 2016 iso.rar แล้วจะได้ไฟล์

## SW\_DVD5\_Proofing\_Tools\_2016\_64Bit\_MultiLang\_ComplKit\_MLF\_X20-42861.ISO

| 🛓 Downloads                                                                                                    |                                                                                                    |                  |                 | - 0        | × |
|----------------------------------------------------------------------------------------------------|----------------------------------------------------------------------------------------------------|------------------|-----------------|------------|---|
| 🕀 New - 🏑 📋                                                                                                    | $\widehat{\square}$ $\boxdot$ $\widehat{\square}$ $\widehat{\square}$ $\bigwedge$ Sort $\checkmark$ $\equiv$ View $\checkmark$ |                  |                 |            |   |
| $\leftarrow$ $\rightarrow$ $\checkmark$ $\uparrow$ $\checkmark$ $\checkmark$ $\checkmark$ $\checkmark$ $\bigcirc$ Search Downloads $\rightarrow$ $\checkmark$ $\bigcirc$ $\bigcirc$ Search Downloads |                                                                                                    |                  |                 |            |   |
| V 🔶 Quick accerr                                                                                                    | Name                                                                                                    | Date modified    | Туре            | Size       |   |
| Conceacess     Downloads                                                                                                    | SW_DVD5_Proofing_Tools_2016_64Bit_MultiLang_ComplKit_MLF_X20-42861.ISO                                                         | 16/03/2022 09:29 | Disc Image File | 737,048 KB |   |
|                                                                                                    | Coder WOOTL                                                                                                    | 15/03/2022 13:29 | iCalendar File  | 2 KB       |   |
|                                                                                                    | Protection.                                                                                                    | 10/03/2022 22:24 | Application     | 213 KB     |   |
| <ul> <li>No keykk pel/Crite/</li> </ul>                                                                                                    | Contraction                                                                                                    | 10/02/2022 19:30 | Application     | 3,715 KB   |   |

| <ul> <li>① DVD Drive (D:) 16.0.4266.1001</li> <li>① New ~ → □</li> </ul> | Ĩi E] 🖻 🕅 î∿ sa             | ort ~ 🗮 View ~ 🚥 |                   |        | - • ×                                |
|--------------------------------------------------------------------------|-----------------------------|------------------|-------------------|--------|--------------------------------------|
| $\leftarrow$ $\rightarrow$ $\checkmark$ $\uparrow$ $1 \rightarrow$ DVD   | Drive (D:) 16.0.4266.1001 > |                  |                   | ~ (    | Search DVD Drive (D:) 16.0.4266.1001 |
| 1 Streket                                                                | Name                        | Date modified    | Туре              | Size   |                                      |
| 1 Stratilities                                                           | 🚞 catalog                   | 01/08/2015 14:38 | File folder       |        |                                      |
| Colores .                                                                | hotfixes                    | 01/08/2015 14:38 | File folder       |        |                                      |
| No. 1                                                                    | proofkit.ww                 | 01/08/2015 14:38 | File folder       |        |                                      |
| 1 Kee                                                                    | 📁 proofmui.en-us            | 01/08/2015 14:38 | File folder       |        |                                      |
| Section and                                                              | 🚞 proofmui.fr-fr            | 01/08/2015 14:38 | File folder       |        |                                      |
|                                                                          | 🚞 updates                   | 01/08/2015 14:38 | File folder       |        |                                      |
| a manua manua                                                            | autorun.inf                 | 28/05/2015 12:53 | Setup Information | 1 KB   |                                      |
| Sec. Sec. Sec. Sec. Sec. Sec. Sec. Sec.                                  | 💽 lisezmoi.htm              | 11/06/2015 15:05 | Microsoft Edge H  | 1 KB   |                                      |
| S. 1999                                                                  | 💽 readme.htm                | 25/06/2015 10:47 | Microsoft Edge H  | 1 KB   |                                      |
| 1 <b>3</b> 4                                                             | 🗟 setup.dll                 | 31/07/2015 21:05 | Application exten | 762 KB |                                      |
| Sector Sector                                                            | 🚺 setup.exe                 | 31/07/2015 21:05 | Application       | 257 KB |                                      |
| 5 Tota                                                                   |                             |                  |                   |        |                                      |
| i Schalle                                                                |                             |                  |                   |        |                                      |
| This PC                                                                  |                             |                  |                   |        |                                      |
| > 🚺 DVD Drive (D:) 16.0.4266.100                                         |                             |                  |                   |        |                                      |
| 11 items 1 item selected 256 KB                                          |                             |                  |                   |        |                                      |

4. ติดตั้ง Office 2016 โดยการดับเบิ้ลคลิก setup.exe

5. คลิงที่ <u>Office Professional Plus 2016 KMS</u> แล้วคลิดดาวน์โหลดดังรูป

| <u>Home</u>                                                                                                    | Gallery/Activity                                                                                                    | Files downloads                                                                                                    | ค้นหาข่าว :                                                                                                    | ตกลง                                    |
|----------------------------------------------------------------------------------------------------|----------------------------------------------------------------------------------------------------|----------------------------------------------------------------------------------------------------|----------------------------------------------------------------------------------------------------|-----------------------------------------|
| ขอรับ                                                                                                    | มรหัสผลิตภัณฑ์                                                                                                    | ชอฟต์แวร์ลิขสิทธิ์                                                                                                    |                                                                                                    | ESS ระบบบริการการศึกษา                  |
| 554<br>obrows<br>o) 55<br>o) 57<br>o) 57<br>o) | มมายังการและไปรแกรมอ<br>ถึ รับยอกามร่วมมิย และ<br>เสีร้องเกลามร่วมมิย และ<br>เป็าสำหรัดทัณฑ์ และของฟเนื้อรับ<br>เกล้าเป็นการติดสิ่งข้อเตรีย<br>มากล้าเป็นการติดสิ่งข้อเตรีย<br>มากล้าเป็นการติดสิ่งข้อเตรีย<br>มากล้าเป็นการติดสิ่งข้อเตรีย<br>เกล้าเป็นสองสิ่งเสรียสิ่ง<br>(หายร้องโอกสโตยระ2019 สี<br>h<br>Professional Plus 2010 3<br>h<br>Professional Plus 2010 3<br>h<br>Professional Plus 2013 3<br>h | บริการขอรับรทัสผลัตภัณฑ์และดาวม์โหลดของได้บรรัส<br>องพิศ และไปแกรงเสียกิฉึมโบกรัพย์สินของ มหาวิทยาลัยภาพ์สินรู้งานกลโนโลยีการสามาร<br>ของมหาวิทยาลัยภาพสินที่การบบทั่วข้อตกลง และปฏิบัติตามจึงนี้เป็นการ ของไปในการ<br>เชื่อมร้อยได้เริ่มขางเสรียงการของและวิทยาลัยกาพ์สินรู้เก่านั้<br>หยองที่จะเร็บเร็มสามารถกิดดังได้เลิงการการของและวิทยาลัยกาพ์สินรู้แก่านั้น<br>หองพิวเตอร์ส่วนตัวต้องเป็นเครื่องที่ให้พ้องานของมหาวิทยาลัยกาพ์สินรู้และจะต้องอบหรือก<br>หรือข้อมันสามารถกินปุณคลากรของมหาวิทยาลัยกาพ์สินรู้<br>เรื่อง<br>รัฐมายเหตุ: กรณ์ใช้งานเครือข่ายภายนอกมหาวิทยาลัยที่ห้ ดาวน์โผลดผ่าน เครือข่าย VPN แผ<br>2014 #<br>4bit # | <b>บสิทธิ์</b><br>แนะการสือสาร กองนโยบายและแผน สำนักงาน<br>มาณฑ ดังนี้<br>น โดยใน่รวมนักศึกษา<br>ทอนไปรแกรมที่ติดติ้งผ่านข้อตกลงนี้ออกทั้งหมด<br>ข | e-mail มหาวิทยาลัย<br>ระบบจองห้องประชุม |
| # Office                                                                                                    | Professional Plus 2016 3                                                                                                    | bit #                                                                                                    |                                                                                                    |                                         |

## <u>แล้วคลิดดาวน์โหลด</u>

| 💼 เปิดด้วย Docum              | ± €             |          |  |
|-------------------------------|-----------------|----------|--|
| Office 2016 Install 64        | Bit.zip 1518615 |          |  |
| ชื่อ                          | แก้ไขล่าสุด     | บนาดใฟล์ |  |
| Cffice 2016 Install 64Bit.bat | 16 มี.ค. 2022   | 206 ไบด์ |  |
|                               |                 |          |  |
|                               |                 | 2        |  |
|                               |                 |          |  |
|                               |                 |          |  |
|                               |                 |          |  |
|                               |                 |          |  |

- 6. แตกไฟล์ Office 2016 Install 64Bit.rar
- 7. รันไฟล์ Office 2016 Install 64Bit.bat

| Cffice 2016 Install 64Bit                                                                                                    |                                                     |        |                  |                    |        | - |  | × |  |
|----------------------------------------------------------------------------------------------------|-----------------------------------------------------|--------|------------------|--------------------|--------|---|--|---|--|
| $\odot$ New $\sim$ $\checkmark$ $\square$ $\square$ $\square$ $\bowtie$ $\square$ $\checkmark$ Sort $\sim$ $\equiv$ View $\sim$ $\cdots$                                                                                                    |                                                     |        |                  |                    |        |   |  |   |  |
| A Search Office 2016 Install 648it     A Search Office 2016 Install 648it     A Search Office 2016 Install     A Search Office 2016 Install 648it     A Search Office |                                                     |        |                  |                    |        |   |  |   |  |
| 2 The Restault                                                                                                    | Name                                                | Status | Date modified    | Туре               | Size   |   |  |   |  |
| a 🔁 branding 🗤                                                                                                    | 🖫 Office 2016 Install 64Bit.bat                     | Ø      | 18/12/2020 14:40 | Windows Batch File | 1 KB   |   |  |   |  |
| a 🔁 Delena                                                                                                    | 👜 คู่มือการติดตั้ง Microsoft Office 2016 64Bit.docx | C      | 16/03/2022 09:31 | Microsoft Word D   | 166 KB |   |  |   |  |
| 2 To David                                                                                                    |                                                     |        |                  |                    |        |   |  |   |  |
| 2 2000                                                                                                    |                                                     |        |                  |                    |        |   |  |   |  |